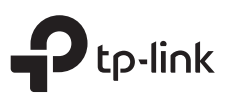

# Guía de Instalación Rápida

Router Inalámbrico de Doble Banda

Las imágenes pueden diferir de los productos reales.

### Modo Router

5

ტ

En

Si su conexión a Internet es a través de un cable Ethernet directamente desde la pared en lugar de a través de un módem DSL / Cable / Satélite, conecte el cable Ethernet al puerto de Internet del router, luego siga los pasos 4 y 5 para completar la conexión de hardware.

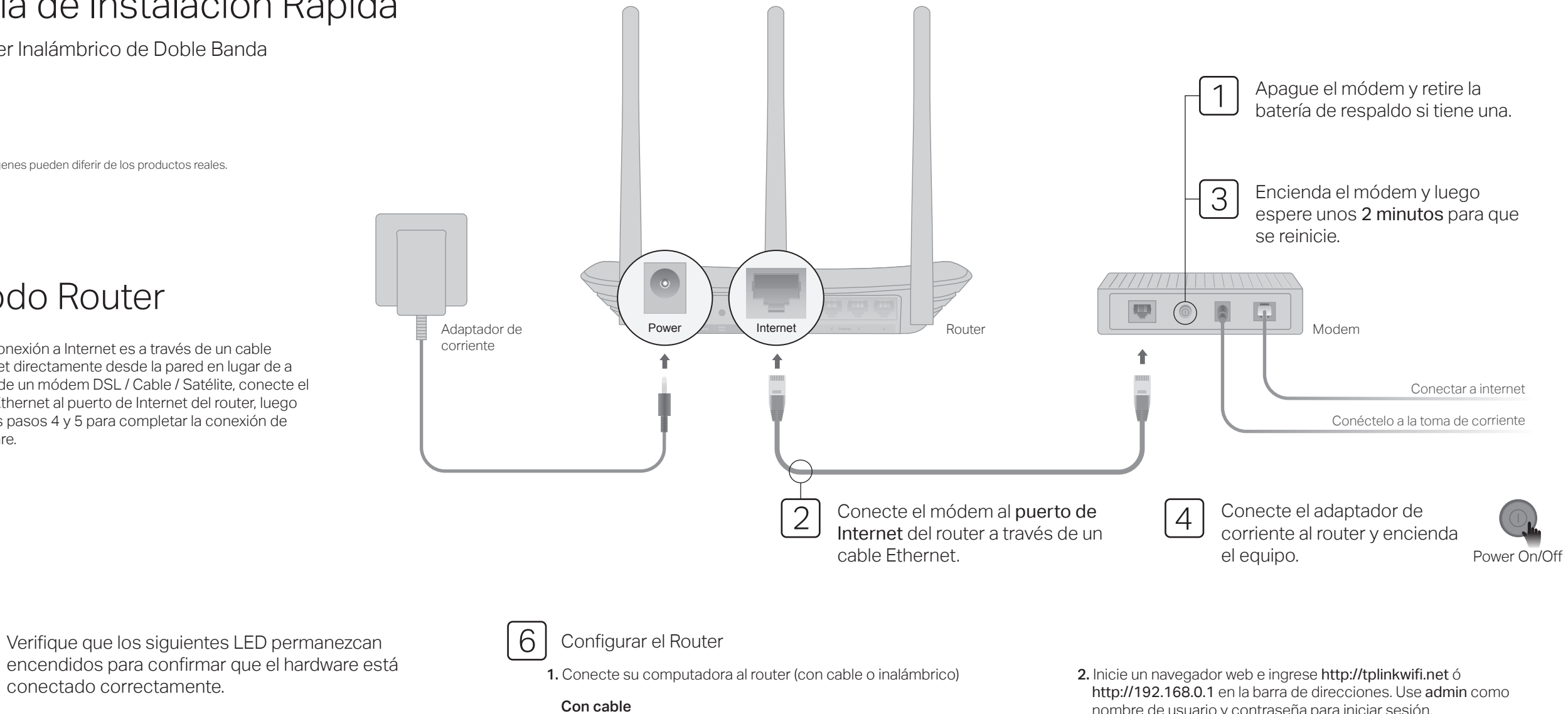

Apague el Wi-Fi en su computadora y conéctelo al router a través de un cable Ethernet.

#### Inalámbrico

Conecte su dispositivo Wi-Fi del router utilizano el SSID (nombre de rec la Contraseña inalámb impresa en la etiqueta la parte inferior del rou

| o al |  |                                                                                        |
|------|--|----------------------------------------------------------------------------------------|
| do   |  |                                                                                        |
| d) y |  |                                                                                        |
| rica |  |                                                                                        |
| en   |  |                                                                                        |
| ter. |  | Contrasefia / PIN inalâmbrico:300000000<br>SSID:TP-Link_30000<br>SSID:TP-Link_30000_5G |
|      |  |                                                                                        |

nombre de usuario y contraseña para iniciar sesión. Nota: Si la ventana de inicio de sesión no aparece, consulte Preguntas frecuentes > P1.

| Http://tplinkwifi.net       | ,Q - → |
|-----------------------------|--------|
| admin                       |        |
| <b>∠</b> <sup>₽</sup> admin |        |
| Inicio de Sesión            |        |

3. Ejecute la Configuración Rápida, seleccione Router inalámbrico y siga las instrucciones paso a paso para configurar la conexión a Internet.

```
¡Disfruta de internet!
```

3 3 Ø Encendido 2.4GHz 5GHz Internet En En En

Nota: Si el LED de 2.4GHz ? y el LED de 5GHz 奈 están apagados, presione y mantenga presionado el botón WPS / Wi-Fi en el panel posterior durante aproximadamente 5 segundos, luego suelte el botón. Ambos LED se encenderán.

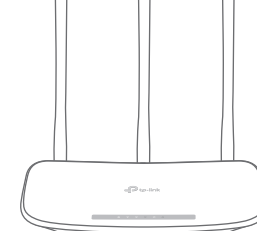

## Modo Punto de Acceso

En este modo, el router transforma su red cableada existente en una inalámbrica.

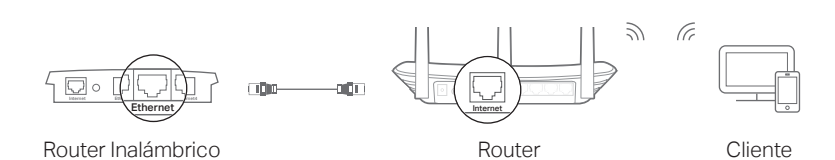

#### A. Encienda el Router.

- B. Conecte el puerto de Internet del router al puerto Ethernet de su router cableado a través de un cable Ethernet como se muestra arriba.
- C. Conecte una computadora al router a través de un cable Ethernet o de forma inalámbrica utilizando el SSID (nombre de red) y la Contraseña Inalámbrica impresa en la etiqueta en la parte inferior del router.
- D. Inicie un navegador web e ingrese http://tplinkwifi.net en la barra de direcciones. Use admin para el nombre de usuario y la contraseña para iniciar sesión.
- E. Ejecute la Configuración rápida, seleccione Punto de Acceso y siga las instrucciones paso a paso de la Configuración rápida para configurar la conexión a Internet.

#### ; ¡Disfruta de internet!

## Modo de Extensión de Rango

En el modo Extensor de Rango, el router aumenta la cobertura inalámbrica existente en su hogar.

#### 1. Configurar

- A. Coloque el router junto a su router principal y enciéndalo.
- B. Conecte su PC al router a través de un cable Ethernet o de forma inalámbrica utilizando el SSID (nombre de red) y la contraseña inalámbrica impresos en la etiqueta situada en la parte inferior del router.
- C. Inicie un navegador web e ingrese http://tplinkwifi.net en la barra de direcciones. Utilice admin para el nombre de usuario y la contraseña y, a continuación, haga clic en Iniciar sesión.
- D. Ejecute la Configuración rápida, seleccione Extensor de Rango y siga las instrucciones paso a paso de Quick Setup para completar la configuración inicial.

#### 2. Reubicar

Coloque el router a medio camino entre el router principal y la zona Wi-Fi "sin señal". La ubicación que elija debe estar dentro del rango de la red de host existente.

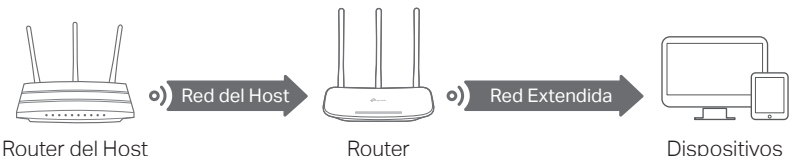

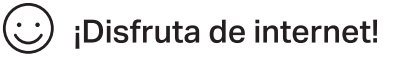

## Explicación de los Botones

| BOTÓN     | DESCRIPCIÓN                                                                                                    |
|-----------|----------------------------------------------------------------------------------------------------|
| WPS/Wi-Fi | Manténgalo presionado por 1 segundo para habilitar la<br>función WPS.<br>Manténgalo presionado aproximadamente 5 segundos para<br>activar o desactivar la función inalámbrica del router. |
| Reset     | Mantenga presionado este botón hasta que todos los LED<br>se apaguen para restablecer el router a su configuración<br>predeterminada de fábrica.                                          |

## Tether App

La aplicación TP-Link Tether proporciona una forma simple e intuitiva de acceder y administrar su router. Descargue la aplicación TP-Link Tether de Apple App Store o Google Play, o simplemente escanee el código QR.

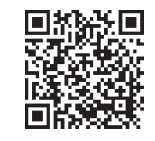

# Más características

El router TP-Link admite varias funciones, incluida la red de invitado, control parental, control de acceso y más. Puede iniciar sesión en la página de administración web del router en http://tplinkwifi.net para configurar estas funciones. Y para obtener instrucciones, consulte la guía del usuario en http://www.tp-link.com.

## Preguntas frecuentes

- P1. ¿Qué puedo hacer si la ventana de inicio de sesión no aparece?
- R1. Si la computadora está configurada en una dirección IP estática o fija, cambie la configuración para obtener una dirección IP automáticamente.
- R2. Verifique que http://tplinkwifi.net se haya ingresado correctamente en el navegador web. Alternativamente, ingrese http://192.168.0.1 ó http://192.168.1.1 en el navegador web y presione Entrar.
- R3. Use otro navegador web y vuelva a intentarlo.
- R4. Reinicia tu router y vuelve a intentarlo.
- R5. Desactiva y luego vuelve a habilitar el adaptador de red que se está utilizando.

#### P2. ¿Qué puedo hacer si no puedo acceder a internet?

R1. Compruebe si el Internet funciona correctamente conectando una computadora directamente al módem con un cable Ethernet. Si no es así, contacte a su proveedor de servicios de internet.

- R2. Inicie sesión en la página de administración web del router y vaya a la página de estado para verificar si la dirección IP de la WAN es válida o no. Si es así, ejecute la configuración rápida nuevamente; de lo contrario, vuelva a verificar la conexión delhardware.
- R3. Para usuarios de cablemódem, inicie sesión en la página de administración web del router. Vaya a Red > Clonar MAC, haga clic en Clonar dirección MAC y haga clic en Guardar, luego reinicie tanto el módem como el router.
- R4. Reinicie su router y vuelve a intentarlo.

### P3. ¿Cómo restauro el router a su configuración predeterminada de fábrica?

- R1. Mientras el router está encendido, mantenga presionado el botón de Restablecer en el panel posterior del router hasta que todos los LED se apaguen, luego suelte el botón.
- R2. Inicie sesión en la página de administración web del router. Vaya a Herramientas del sistema > Valores predeterminados de fábrica, haga clic en Restaurar. El router restaurará y reiniciará automáticamente.

### P4. ¿Qué puedo hacer si olvidé mi contraseña de administración web?

R. Consulte las Preguntas frecuentes> P3 para reiniciar el router y luego **admin** (todo en minúsculas) para el nombre de usuario y la contraseña para iniciar sesión..

#### P5. ¿Qué puedo hacer si olvidé la contraseña de mi red inalámbrica?

- R1. La contraseña / PIN inalámbrico predeterminado de fábrica está impreso en la etiqueta del producto en el router.
- R2. Conecte una computadora al router a través de un cable Ethernet. Inicie sesión en la página de administración web del router y vaya a Inalámbrico 2.4GHz (ó Inalámbrico 5GHz) > Seguridad Inalámbrica para obtener o restablecer su contraseña inalámbrica.

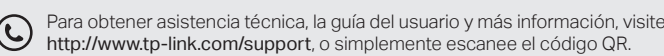

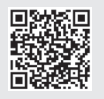